## チーム登録申請状況確認方法について

- ① お手元の【Team ID Card】でJFA Web登録サイト『Kick Off』の〔チーム/選手〕項目にログインします。
- ② メニュー画面の[STATUS]の申請状況の確認をクリックします。
- ③申請状況確認画面が出ますので現在の申請状況を確認してください。
- ④ 申請状況の内容についてはヘルプボタンをクリックしてご確認ください。

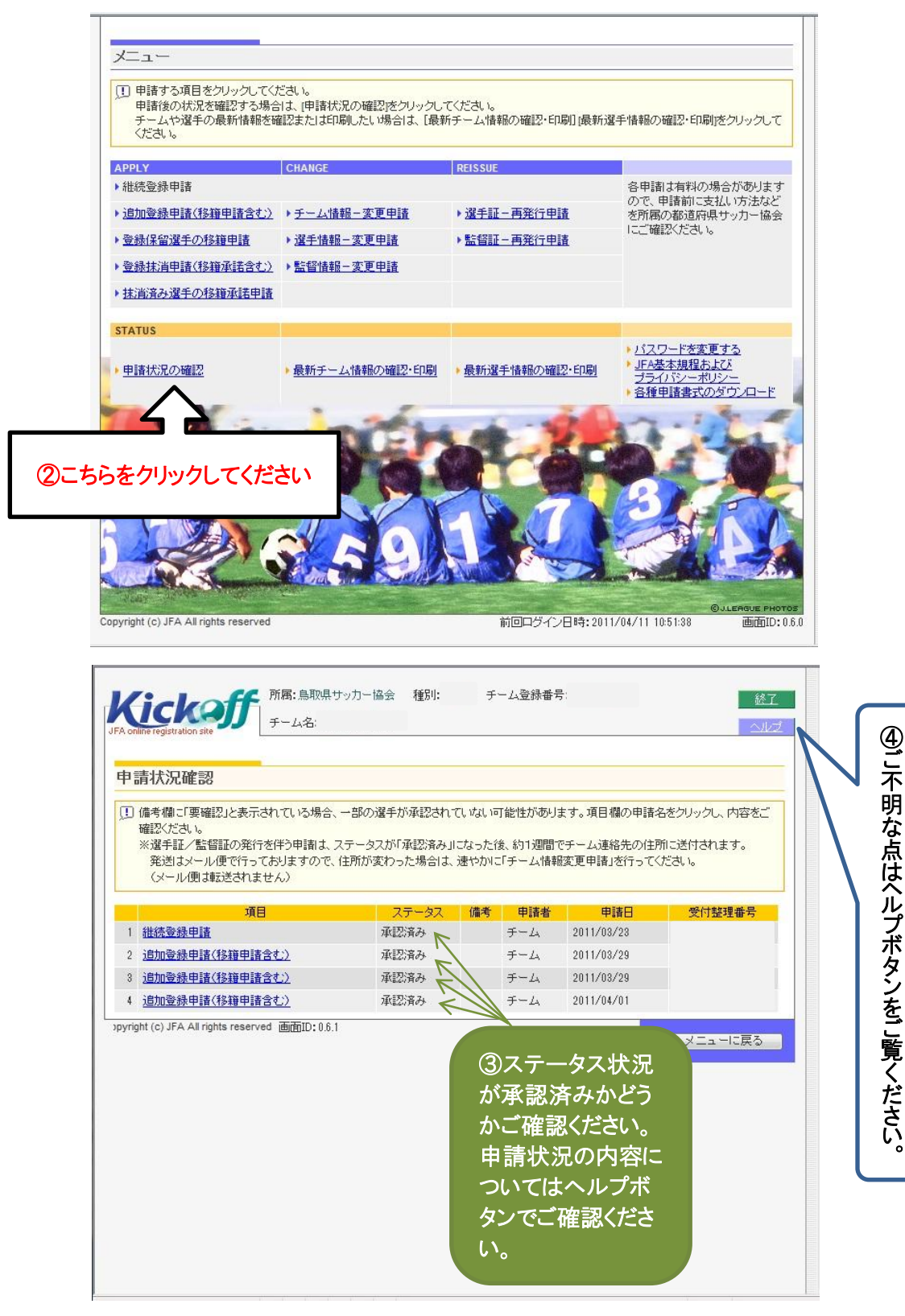